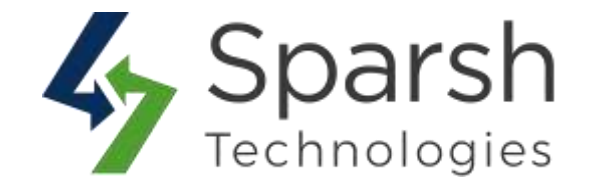

# **PRODUCT ATTACHMENT**

# **USER GUIDE**

Version 1.1.0

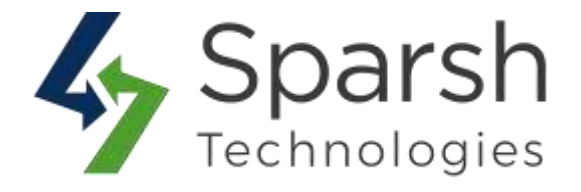

Welcome to Product Attachment Extension for Magento 2 developed by Sparsh.

This extension is used to assign an attachment to more than one products directly which will be visible on front end on product detail page as in additional tab.

Every below steps helps to show product attachment on your site.

### **1. HOW TO ENABLE/DISABLE EXTENSION GLOBALLY**

Go to [Magento 2 Admin] > Stores > Settings > Configuration > Sparsh Extensions > Product Attachment

You can enable / disable this extension globally for all products from here. On disabling it, "Attachments" tab on product detail page in store front won't be shown.

You can also change the label and set the order of attachments tab from here.

| eneral Settings                                   |             |   |
|---------------------------------------------------|-------------|---|
| Enable Product Attachment<br>[store view]         | Yes         | • |
| Product Attachment Tab Title<br>[store view]      | Attachments |   |
| Product Attachment Tab Sort Order<br>[store view] | 50          |   |

#### 2. HOW TO UPLOAD AN ATTACHMENT TO PRODUCTS

Go to [Magento 2 Admin] > Login > Catalog > Product Attachment > Manage Product Attachment > Add New Attachment

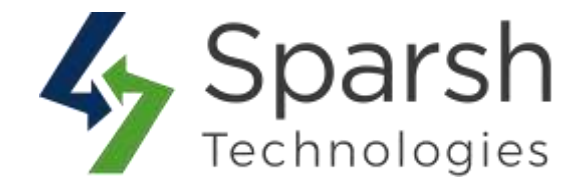

Fill the form details to add a new attachment:

- > **Title**: Title of the attachment which will be visible on frontend
- > **Status**: Admin can set status as enabled or disabled according to requirements.
- Sort Order: Order to display attachments on front. E.g. 1, 2, 3 ... It will be displayed in ascending order.
- Upload Attachment: Attachment to display on product detail page. Allowed extensions : jpg , png , jpeg , jfif , gif , bmp , ods , doc , docx , xls , xlsx , pdf , csv , txt , rtf

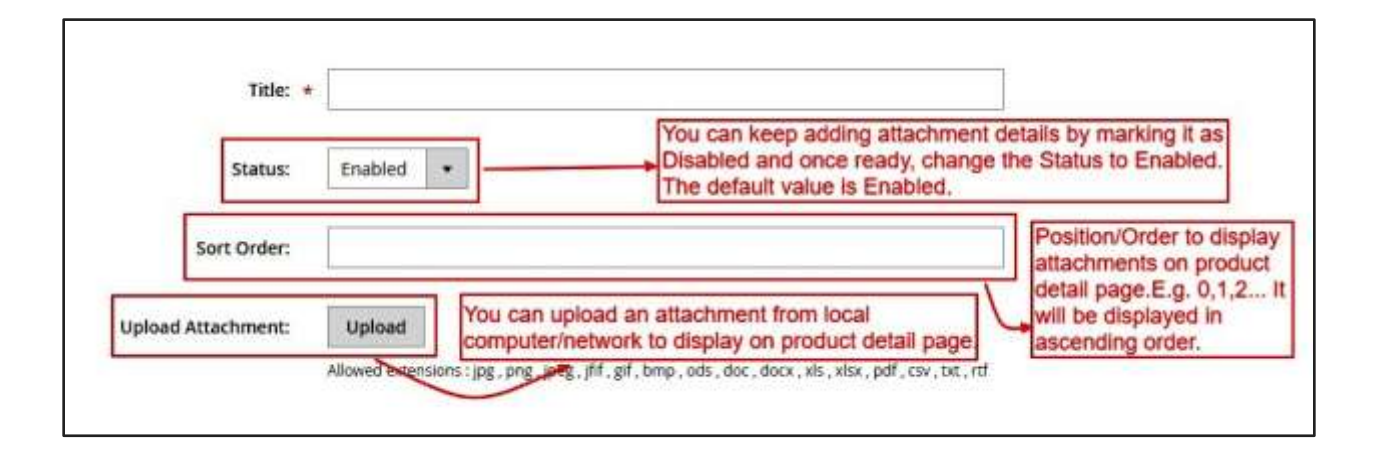

After that, you need to link this attachment to related products. You can link this to multiple products.

You can filter / search related products as per Magento default widget functionality. You can also find already linked products by choosing "Yes" in first checkbox column.

Note: While editing the record, by default, it shows only those products which are assigned with checkbox column header selected as "Yes". To assign more products, you need to first change the filter from "Yes" to "Any" or "No" and click on the "search" button to find the unassigned products.

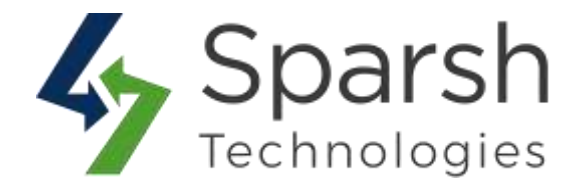

| Reset Filter 2046 records found You can select any number of products to 20 + per page < 1 of 103<br>apply the attachment with it. |    |                           |         |                 |         |         |
|----------------------------------------------------------------------------------------------------|----|---------------------------|---------|-----------------|---------|---------|
|                                                                                                    | ID | Name                      | sku     | Visibility      | Status  | Price   |
| ny 💌                                                                                                    |    |                           |         |                 |         | From    |
|                                                                                                    |    |                           |         |                 |         | 12      |
|                                                                                                    | 1  | joust Duffle Bag          | 24-MB01 | Catalog, Search | Enabled | \$34.00 |
| ~                                                                                                    | 2  | Strive Shoulder Pack      | 24-M804 | Catalog, Search | Enabled | \$32.00 |
| ~                                                                                                    | з  | Crown Summit Backpack     | 24-MB03 | Catalog, Search | Enabled | \$38.00 |
| 2                                                                                                    | 4  | Wayfarer Messenger Bag    | 24-MB05 | Catalog, Search | Enabled | \$45.00 |
|                                                                                                    | 3  | Rival Field Messenger     | 24-M806 | Catalog, Search | Enabled | \$45.00 |
|                                                                                                    | 6  | Fusion Backpack           | 24-MB02 | Catalog, Search | Enabled | \$59.00 |
| 2                                                                                                    | 7  | Impulse Duffle            | 24-UB02 | Catalog, Search | Enabled | \$74.00 |
|                                                                                                    | 8  | Voyage Yoga Bag           | 24/W801 | Catalog, Search | Enabled | \$32.00 |
|                                                                                                    | 9  | Compete Track Tote        | 24-W802 | Catalog, Search | Enabled | \$32.00 |
|                                                                                                    | 10 | Savvy Shoulder Tote       | 24-W805 | Catalog, Search | Enabled | \$32.00 |
| Ċ)                                                                                                    | 11 | Endeavor Daytrip Backpack | 24-W806 | Catalog, Search | Enabled | \$33.00 |

## **3. HOW TO MANAGE PRODUCT ATTACHMENT**

Go to [Magento 2 Admin] > Login > Catalog > Product Attachment > Manage Product Attachment

You can find all attachments added here. Attachment grid has details like Title, Status, Created Date and Modified Date of all attachments of the website.

| Search by keyword Q |      |   |                         | Q       | Filtors O Default View Column                    |                         |          |
|---------------------|------|---|-------------------------|---------|--------------------------------------------------|-------------------------|----------|
| Actio               | ns   |   | 3 records found         |         |                                                  | 20 🔸 per page <         | 1 of 1   |
|                     | -    | 4 | Title                   | Status  | Created                                          | Modified                | Action   |
| ¥.                  | ID . |   |                         |         |                                                  |                         |          |
|                     | 1    |   | Warrenty                | Enabled | Jul 9, 2019 9:42:23 AM                           | Jul 9, 2019 11:43:54 AM | Select • |
|                     | 1    |   | Warrenty<br>User Manual | Enabled | jul 9, 2019 9:42:23 AM<br>jul 9, 2019 9:42:23 AM | Jul 9, 2019 11:43:54 AM | Select • |

Product Attachment v1.1.0

https://www.sparsh-technologies.com

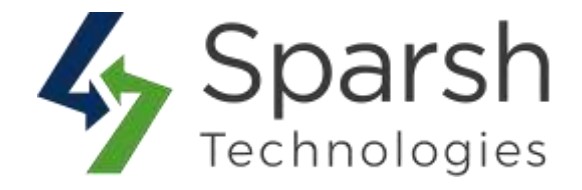

You can also filter them with different attributes like Status, Title, Created Date, Modified Date, etc...

| Search by keyword | ۹       |                                               | <b>Filters</b>                                 | Default View • Columns • |
|-------------------|---------|-----------------------------------------------|------------------------------------------------|--------------------------|
| D                 | Created | Mod                                           | lified                                         | Title                    |
| from              | from    | fron fron                                     | Ē                                              |                          |
| to                | to      | to                                            | æ                                              |                          |
| itatus            |         |                                               |                                                |                          |
| Enabled *         | •       | You can use differen                          | t filters for the product                      | 5                        |
|                   |         | attachment. E.g. To t<br>or attachment with g | find all the enabled/disable<br>iven title etc | Cancel Attaly Eliter     |

You can make multiple attachments enable/disable/delete simultaneously by using the Action dropdown at top as shown in below screenshot.

| Search by keywo | ord                | Q                                                                               |                        |  |
|-----------------|--------------------|---------------------------------------------------------------------------------|------------------------|--|
| Actions         | 3 records found    | You can make product attachments enabl disable/delete simultaneously from here. |                        |  |
| Delete          | tle                | Status                                                                          | Created                |  |
| Disable         | arrenty            | Enabled                                                                         | Jul 9, 2019 9:42:23 AM |  |
| 2               | User Manual        | Enabled                                                                         | Jul 9, 2019 9:42:23 AM |  |
| 3               | Installation Guide | Enabled                                                                         | Jul 9, 2019 9:42:23 AM |  |

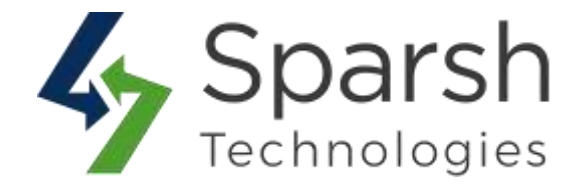

#### **4. STORE FRONT VIEW**

Clear cache from System > Tools > Cache Management if required.

Showing your attachments like below on storefront.

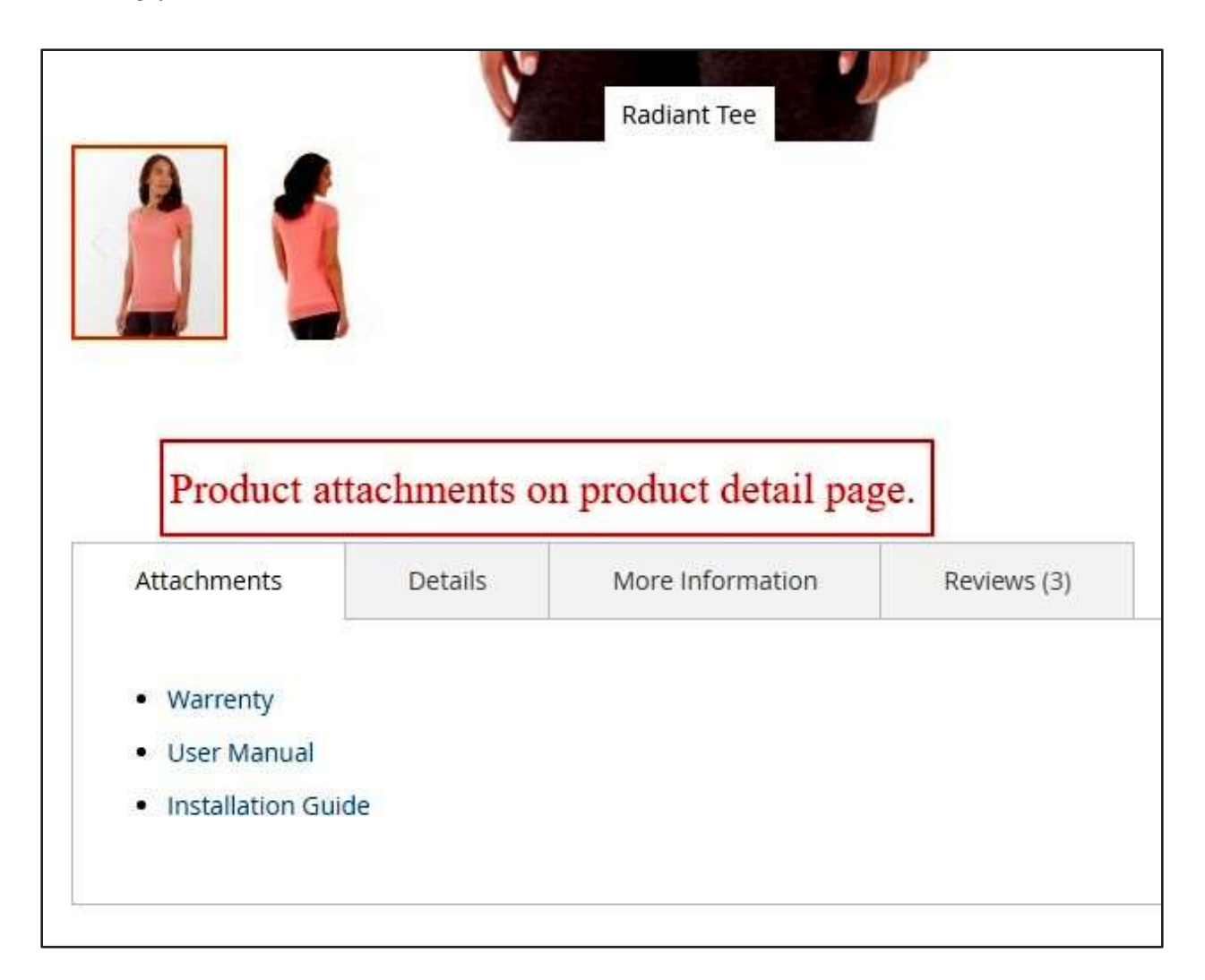

**Note**: Make sure upload\_max\_filesize in php.ini is set as per your uploaded attachment size.

https://www.sparsh-technologies.com